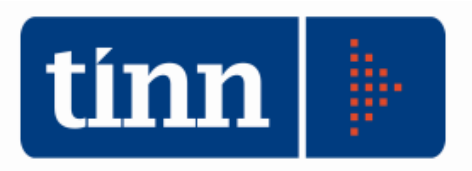

# Estrazione dati XML (esempio: anno 2011 - Comuni)

Posizionarsi sull'**esercizio 2011**. **REN** – (dal menù Base).

#### 1. Export dati.

| CONTO DI BILANCIO - Ordinamento Contabile D. Lgs. 267/2000                           |                                                                     |                      |                 |
|--------------------------------------------------------------------------------------|---------------------------------------------------------------------|----------------------|-----------------|
| Sistema Conto di Bilancio Conto Economico / Patrimoniale Dati di approvazione Stampe | Export dati Finestre Aiuto                                          |                      |                 |
| ê 🚭                                                                                  | Dati per la generazione del file Xml (Elenco risorse)<br>Export Xml | N S.R.L DIMOSTRATIVO | Esercizio: 2011 |
|                                                                                      | Validazione Xml                                                     |                      |                 |

# 2. Dati per la generazione del file xml (Elenco risorse)

Classificazione di bilancio a cui associare le sanzioni amministrative

🧿 Tit. 3 Cat. 1

| tin                            | Eser    | izio  | 2011 - [    | Dati p | oerlag  | enera   | zione de    | el fil | le xml (E  | lenc  | o risor | se)   |          |          |            |        | _ 0             | ×    |
|--------------------------------|---------|-------|-------------|--------|---------|---------|-------------|--------|------------|-------|---------|-------|----------|----------|------------|--------|-----------------|------|
|                                |         |       |             |        |         |         |             |        |            |       |         |       |          |          |            |        | 100 <u>E</u> sc | a    |
|                                | Sanzior | i Arr | ministrativ | e      | Inst. M | ezzi Pu | ubblicitari |        | di cui: 10 | 0 div | ers     | Co    | mparte   | cipazion | e IVA      | Imp    | . Soggior       | no   |
|                                | TIA1    |       | Entrate Fo  | ndo S  | perimer | itale   | Contrib     | outo   | per interv | /enti | dei cor | nuni  | TIA      | 2 ι      | Irbanistio | caeg   | es, territo     | rio  |
| Tassa Rifiuti di cui: ICI Imp. |         |       |             |        | Imp. Sc | оро I   | Imp. Publ   | Ы.     | Pubb. Al   | if. F | . Pere  | q. T  | rasf. Co | omp. ICI | Serv. S    | Scol.  | Serv. Id        | rico |
|                                |         |       |             |        |         | Ta      | assa sm     | altii  | mento ri   | fiuti | solidi  | urba  | ni       |          |            |        |                 |      |
|                                | 🧔 As:   | egn   | azione Caj  | pitoli | 8       | Togli   | Capitolo    |        |            |       |         |       |          |          |            |        |                 |      |
|                                | Eser.   | Tit.  | Cap.        | Art.   | Anno    | Descri  | izione      |        |            |       |         | Cat   | Ris.     | Descrizi | one cate   | egoria |                 | *    |
|                                | 2011    | 1     | 200         | 0      | 2006    | TASS/   | A PER L(    | ) Sł   | MALTIME    | NTO   | DEI R   | IF 02 | 0200     | TASSE    |            |        |                 |      |
|                                | 2011    | 1     | 200         | 0      | 2007    | TASS/   | A PER L     | ) Sł   | MALTIME    | NTO   | DEI R   | IF 02 | 0200     | TASSE    |            |        |                 |      |
|                                | 2011    | 1     | 200         | 0      | 2008    | TASS/   | A PER L(    | ) Sł   | MALTIME    | NTO   | DEI R   | IF 02 | 0200     | TASSE    |            |        |                 |      |
|                                | 2011    | 1     | 200         | 0      | 2009    | TASS    | A PER LO    | ) Sł   | MALTIME    | NTO   | DEI R   | IF 02 | 0200     | TASSE    |            |        |                 |      |
|                                | 2011    | 1     | 200         | 0      | 2010    | TASS    | A PER L     | ) Sł   | MALTIME    | NTO   | DEI R   | IF 02 | 0200     | TASSE    |            |        |                 |      |
|                                | 2011    | 1     | 200         | 0      | 2011    | TASS    | A PER LO    | ) Sł   | MALTIME    | NTO   | DEI R   | IF 02 | 0200     | TASSE    |            |        |                 |      |
|                                |         |       |             |        |         |         |             |        |            |       |         |       |          |          |            |        |                 |      |

Tassa Rifiuti : specificare i capitoli interessati (competenza e residui) con
 Assegnazione Capitoli (se gestiti nell'esercizio precedente, verranno ripresi in automatico).

| •                  | Sanzio       | ni Amministrative             | : spe   | cificare i capitoli in | teressati (competen:  | za e re | sidui) con   |
|--------------------|--------------|-------------------------------|---------|------------------------|-----------------------|---------|--------------|
| a                  | As:<br>utoma | segnazione Capitoli<br>tico). | (se     | gestiti nell'eserci    | zio precedente, ver   | ranno   | ripresi in   |
| Sanzioni Amministr | ative        | Inst. Mezzi Pubblici          | itari   | di cui: ICI divers     | Compartecipazione IVA | ۱m      | p. Soggiorno |
|                    | Entrate      | da sanzioni ammi              | inistra | ative per violazione   | del codice della stra | da      |              |

ATTENZIONE: occorre indicare esattamente il Tit. e la Cat. in cui verranno collocate le informazioni all'interno del prospetto XML.

🔘 Tit. 3 Cat. 5

|                                     |         |        |             |        |            |          |                                                                 | (                        |                |                 |                   |            |             |                      | Esci                  |
|-------------------------------------|---------|--------|-------------|--------|------------|----------|-----------------------------------------------------------------|--------------------------|----------------|-----------------|-------------------|------------|-------------|----------------------|-----------------------|
| 1                                   | Sanzior | ni Am  | ministrativ | B      | Inst. M    | lezzi f  | Pubblicitari                                                    | di cui: ICI              | divers         | Co              | mparte            | cipazion   | ie IVA      | Imp. So              | oggiorn               |
| ĥ                                   | FIA1    | E      | Entrate For | ndo S  | Sperimer   | ntale    | Contribut                                                       | o per interve            | nti dei c      | omuni           | TIA2              | 2   1      | Jrbanistica | e ges.               | territori             |
| Ŀ                                   | assa R  | ifiuti | di cui: IC  | 6      | Imp. Sc    | opo      | Imp. Pubbl.                                                     | Pubb. Aff.               | F. Pe          | req. T          | rasf. Co          | mp. ICI    | Serv. Sc    | ol.   Se             | erv. Idrie            |
|                                     |         |        |             |        | ICI s      | u ab     | itazione pri                                                    | ncipale pe               | r fattis       | pecie r         | non es            | enti       |             |                      |                       |
| 1                                   | 😓 As    | segn   | azione Caj  | pitoli | 8          | Tog      | li Capitolo                                                     | 🚓 Ricalc                 | ola impo       | orti da ca      | ipitoli as        | segnati    | [           |                      |                       |
| l                                   | Eser.   | Tit.   | Cap.        | Art.   | Anno       | Desc     | crizione                                                        |                          |                | Cat             | . Ris.            | Descriz    | ione categi | oria                 |                       |
|                                     | 2011    | 1      | 50          | 0      | 2010       | I.C.I.   | 2                                                               |                          |                | 01              | 0050              | IMPOS      | TE          |                      |                       |
| 2                                   | 2011    | 1      | 50          | 0      | 2011       | I.C.I.   | ŝ                                                               |                          |                | 01              | 0050              | IMPOS      | TE          |                      |                       |
| 1                                   |         |        |             |        |            |          |                                                                 |                          |                | 201<br>911      |                   |            |             |                      | •                     |
|                                     |         | D      | escrizione  | Î      |            |          | Residui<br>Conservati<br>Stanziamer<br>definitivi d<br>bilancio | e Contu<br>nti Teso<br>i | o del<br>riere | Determ<br>dei r | inazion<br>esidui | e Acc      | ertamenti   | Ma <u>c</u><br>minor | gjiori o<br>i entrati |
|                                     |         |        |             |        |            |          | A                                                               | E                        |                | C=              | D-B               |            | D           | E                    | =D-A                  |
|                                     |         |        |             |        |            | RS       | € 10.000,                                                       | 00 € 8.                  | 000,000        | €2              | 2.000,00          | ) €:       | 10.000,00   |                      | € 0,0                 |
| ICI su abitazione principale per CP |         |        |             | CP     | € 200.000, | 00 € 12. | 000,000                                                         | € 178.000,00             |                | € 19            | 90.000,00         | € 10.000,0 |             |                      |                       |
|                                     | fa      | ttispe | ecie non e: | senti  |            | <b>-</b> | £ 210 000                                                       | 00 € 20                  | 000.00         | £ 190           | , ana ar          | £ 21       | 00 000 00   | £1                   | 0 000 C               |

• di cui: ICI... : in questo caso, indicare <u>solo</u> i capitoli interessati (competenza e

# residui) con relativi a di cui: ICI su abitazione principale per fattispecie non esenti.

I dati verranno assegnati in automatico ma è comunque possibile modificarli manualmente (o inserirli manualmente se non ci sono capitoli da assegnare) nella sezione:

| Descrizione                                                |    | Residui<br>Conservati e<br>Stanziamenti<br>definitivi di<br>bilancio | Conto del<br>Tesoriere | Determinazione<br>dei residui | Accertamenti | Maggiori o<br>minori entrate |
|------------------------------------------------------------|----|----------------------------------------------------------------------|------------------------|-------------------------------|--------------|------------------------------|
|                                                            |    | A                                                                    | В                      | C=D-B                         | D            | E=D-A                        |
|                                                            | RS | € 10.000,00                                                          | € 8.000,00             | € 2.000,00                    | € 10.000,00  | € 0,00                       |
| ICI su abitazione principale per<br>fattispecie pon esenti | CP | € 200.000,00                                                         | € 12.000,00            | € 178.000,00                  | € 190.000,00 | € 10.000,00                  |
| radispecie non esenti                                      | Т  | € 210.000,00                                                         | € 20.000,00            | € 180.000,00                  | € 200.000,00 | € 10.000,00                  |

In caso di dubbi, esiste il pulsante "Ricalcola" che riprende i dati dai capitoli assegnati.

Stessa funzionalità per le altre risorse (<u>Imp. Scopo</u>, <u>Imp. Pubbl.</u>, etc.)

# 3. Export xml.

| Mettere il baffetto sui quadri interessa                           | ati e cliccare su 🚈 Avvia .         |                |         |
|--------------------------------------------------------------------|-------------------------------------|----------------|---------|
| Esercizio: 2011 - Trasmissione telematica dati contab              | li                                  |                | - • 🗙   |
| Q.1                                                                |                                     | 🛅 <u>E</u> sci | 🚈 Avvia |
| Seleziona tutto Deseleziona tutto                                  |                                     |                |         |
| 🥅 Conto Bilancio Entrata                                           | Prospetto di conciliazione - Entra  | ata            |         |
| 🕅 Riepilogo Generale delle Entrate                                 | Prospetto di conciliazione - Spes   | a              |         |
| 🔲 Conto Bilancio Spesa                                             | 🔲 Conto Economico                   |                |         |
| 🕅 Riepilogo Generale delle Spese                                   | 🔲 Conto del Patrimonio              |                |         |
| 🔲 Quadro generale riassuntivo dei risultati differenziali          | 🔲 Prospetto dei Parametri di Defici | tarietà        |         |
| 🕅 Funzioni delegate della Regione                                  | 🔲 Elenco delle Risorse              |                |         |
| 🔲 Utilizzo fondi da parte di organismi comunitari e internazionali |                                     |                |         |
| 🔲 Quadro riassuntivo della gestione di competenza                  |                                     |                |         |
| 🔲 Quadro riassuntivo della gestione finanziaria                    |                                     |                |         |

# 4. Validazione Xml.

| Validazione, apertura e preparazione f | ile xml per l'invio |                                      |
|----------------------------------------|---------------------|--------------------------------------|
|                                        |                     | 🛅 <u>E</u> sci                       |
| Documenti XML                          |                     | 🐣 Mautto and Ritaria 🗠 Andrea Ritari |
|                                        |                     | Metti in spedizione                  |
|                                        |                     | A                                    |
|                                        |                     | Stampa [ 🗸                           |

- Cliccare su
- Apparirà una mask dove verranno evidenziati dati mancanti o eventuali anomalie riscontrate.

| 🚥 Validazione, apertura e preparazione file xml per l'invio               |                                         |
|---------------------------------------------------------------------------|-----------------------------------------|
|                                                                           | 🛅 <u>E</u> sci                          |
| Documenti XML                                                             |                                         |
| Tutti                                                                     | 🎽 Metti in spedizione 🍃 Apri spedizioni |
|                                                                           |                                         |
| ***************************************                                   |                                         |
| Preparazione file per spedizione                                          |                                         |
| Conto Bilancio Entrata inserito nella cartella delle spedizioni           |                                         |
| Riepilogo Generale delle Entrate inserito nella cartella delle spedizioni |                                         |
|                                                                           | Stampa                                  |

• Se tutto ok, apparirà direttamente il percorso con il file Rendiconto della gestione - 2011.zip da spedire alla Corte dei Conti.

| 🚥 Validazione, apertura e prep        | arazione file xml per l'invio          |                                              |                  |             |
|---------------------------------------|----------------------------------------|----------------------------------------------|------------------|-------------|
|                                       |                                        | 🛅 <u>E</u> sci                               |                  |             |
| Documenti XML                         | 17                                     |                                              |                  |             |
| Tutti                                 |                                        | 🚰 Metti in spedizione 📴 Apri spedizioni      |                  |             |
|                                       |                                        | · · · · · · · · · · · · · · · · · · ·        |                  |             |
| *****                                 | 20                                     |                                              |                  |             |
| Preparazione file per spedizione      | C:\Programmi\TINN\OC.77\XML\Rer        | ndiconto della gestione\2011\Spedizione      |                  |             |
| Conto Bilancio Entrata inserito nella | File Modifica Visualizza Preferiti     | Strumenti ?                                  |                  |             |
| Riepilogo Generale delle Entrate ins  | 🕜 Indietro 👻 🚫 🕶 🍏 🔎                   | Cerca 😥 Cartelle 📰 🛛 🔞 Sincroniz             | zazione cartella |             |
|                                       | Indirizzo 🛅 C:\Programmi\TINN\OC.77\XI | ML\Rendiconto della gestione\2011\Spedizione |                  |             |
|                                       |                                        | Nome 🔺                                       | Dimensione       | Tipo        |
|                                       | Operazioni file e cartella             | Rendiconto della gestione - 2011.zip         | 85 KB            | WinZip File |

# 5. Visualizzazione o stampa prospetto.

| 🚥 Validazione, apertura e pr                                                                                                    | eparazione file xml per l'inv                                                                                                    | io                                                                                                    |                                                                                                    | - 0 2                                                                                                    |
|----------------------------------------------------------------------------------------------------|----------------------------------------------------------------------------------------------------|----------------------------------------------------------------------------------------------------|----------------------------------------------------------------------------------------------------|----------------------------------------------------------------------------------------------------|
|                                                                                                    |                                                                                                    |                                                                                                    |                                                                                                    | 🛅 <u>E</u> sci                                                                                                    |
| Documenti XML                                                                                                    |                                                                                                    |                                                                                                    |                                                                                                    |                                                                                                    |
| Tutti                                                                                                    | -                                                                                                    |                                                                                                    | 💪 Metti in spedizion                                                                                                    | ne 🔁 Apri spedizio                                                                                                    |
| Riepilogo Generale delle Spese<br>Quadro generale riassuntivo dei ris<br>Funzioni delegate della Regione<br>Utilizzo fondi da parte di organismi<br>Quadro riassuntivo della gestione                                                                                                    | sultati differenziali<br>comunitari e internazionali<br>di competenza                                                                                                    |                                                                                                    |                                                                                                    |                                                                                                    |
| Nuadro riassuntivo della gestione<br>Prospetto di conciliazione - Entrata<br>Prospetto di conciliazione - Spesa<br>Hiepliogo Generale delle Entrate in                                                                                                    | tinanziaria<br>a<br>iserito nella cartella delle spedi.                                                                                                    | zioni                                                                                                    |                                                                                                    |                                                                                                    |
| Conto Bilancio Spesa inserito nella                                                                                                    | a cartella delle spedizioni                                                                                                    |                                                                                                    |                                                                                                    |                                                                                                    |
| Riepilogo Generale delle Spese in:                                                                                                    | serito nella cartella delle spedizi                                                                                                    | ioni                                                                                                    |                                                                                                    |                                                                                                    |
| 🚥 Validazione, apertura e pr                                                                                                    | eparazione file xml per l'inv                                                                                                    | io                                                                                                    |                                                                                                    |                                                                                                    |
|                                                                                                    |                                                                                                    |                                                                                                    |                                                                                                    | 🛅 <u>E</u> sci                                                                                                    |
| Documenti XML                                                                                                    |                                                                                                    |                                                                                                    |                                                                                                    |                                                                                                    |
| Quadro riassuntivo della gestione                                                                                                    | finanziaria 💌                                                                                                    | 🔟 Apri 🏹 Valida                                                                                                    | 👌 Metti in spedizion                                                                                                    | e 🕞 Anri spedizio                                                                                                    |
|                                                                                                    |                                                                                                    |                                                                                                    |                                                                                                    |                                                                                                    |
| Apri con:  Internet Explorer                                                                                                    | O Programma di default per<br>pa                                                                                                    | r XML 🛛 Browser (                                                                                                    | predefinito                                                                                                    |                                                                                                    |
| Apri con:  Internet Explorer Cliccare su                                                                                                    | Programma di default per Pa CONTO DEL PER CO ENTE: TINN S.R.L DIMOSTRATIV DELIBERA DI APPROVAZIONE: N°0 DEL: 29/05/2012                                                                                | RXML OBrowser  <br>BILANCIO<br>MUNI<br>0<br>52                                                                                                    | SIGLA PROVINC<br>NUMERO DI ABI<br>SUPERFICIE (km                                                                                                    | IA: PE<br>ITANTI: 14.771<br>iq): 62                                                                                                    |
| Apri con: Internet Explorer<br>Cliccare su Apri o Stamp<br>esercizio: 2011<br>CODICE ISTAT: 068012<br>PARTITA IVA: 00063640684                                                                                                    | Programma di default per Pa CONTO DEL PER CO ENTE: TINN S.R.L DIMOSTRATIV DELIBERA DI APPROVAZIONE: N°0 DEL: 29/05/2012 OUADRO RIASSUNTIVO DELL                                                        | RXML Browser  <br>BILANCIO<br>MUNI<br>52<br>A GESTIONE FINANZIARI                                                                                                    | SIGLA PROVINC<br>NUMERO DI ABI<br>SUPERFICIE (km                                                                                                    | IA: PE<br>ITANTI: 14.771<br>iq): 62                                                                                                    |
| Apri con:  Internet Explorer Cliccare su Stamp esercizio: 2011 codice Istat: 068012 PARTITA IVA: 00063640684                                                                                                    | Programma di default per Pa CONTO DEL PER CO ENTE: TINN S.R.L DIMOSTRATIV DELIBERA DI APPROVAZIONE: N°0 DEL: 29/05/2012 QUADRO RIASSUNTIVO DELL                                                        | RXML Browser   BILANCIO MUNI S2 A GESTIONE FINANZIARL                                                                                                    | SIGLA PROVINC<br>NUMERO DI ABI<br>SUPERFICIE (km<br>A<br>GESTIONE                                                                                                    | IA: PE<br>ITANTI: 14.771<br>Iq): 62                                                                                                    |
| Apri con:  Internet Explorer Cliccare su Cliccare su C | Programma di default per Pa CONTO DEL PER CO ENTE: TINN S.R.L DIMOSTRATIV DELIBERA DI APPROVAZIONE: Nº0 DEL: 29/05/2012 QUADRO RIASSUNTIVO DELL                                                        | RESIDUI                                                                                                    | SIGLA PROVINC<br>NUMERO DI ABI<br>SUPERFICIE (km<br>GESTIONE<br>COMPETENZA                                                                                                    | IA: PE<br>ITANTI: 14.771<br>iq): 62<br>TOTALE                                                                                                    |
| Apri con:  Internet Explorer Concernence Summer Stamp Concernence Summer Summer | Programma di default per Pa CONTO DEL PER CO ENTE: TINN S.R.L DIMOSTRATIV DELIBERA DI APPROVAZIONE: N°0 DEL: 29/05/2012 QUADRO RIASSUNTIVO DELL                                                        | RESIDUI                                                                                                    |                                                                                                    | IA: PE<br>ITANTI: 14.771<br>iq): 62<br>TOTALE<br>6.954.775,16                                                                                                    |
| Apri con:  Internet Explorer Concerne su Concerne su C | Programma di default per Pa CONTO DEL PER CO ENTE: TINN S.R.L DIMOSTRATIV DELIBERA DI APPROVAZIONE: N°0 DEL: 29/05/2012 QUADRO RIASSUNTIVO DELL                                                        | RESIDUI<br>RESIDUI<br>6.776.313,38                                                                                                    | SIGLA PROVINC<br>NUMERO DI ABI<br>SUPERFICIE (km<br>A<br>GESTIONE<br>COMPETENZA<br>=========<br>11.574.691,34                                                                    | IA: PE<br>ITANTI: 14.771<br>iq): 62<br>TOTALE<br>6.954.775,16<br>18.351.004,72                                                                                                    |
| Apri con:  Internet Explorer Concernence Summer Stamp Concernence Summer Stamp Concernence Summer Summer Su | Programma di default per  CONTO DEL  PER CO  ENTE: TINN S.R.L DIMOSTRATIV  DELIBERA DI APPROVAZIONE: N°0  DEL: 29/05/2012  QUADRO RIASSUNTIVO DELL                                                     | RESIDUI<br>RESIDUI<br>6.776.313.38<br>6.108.334,07                                                                                                    | SIGLA PROVINC<br>NUMERO DI ABI<br>SUPERFICIE (km<br>A<br>GESTIONE<br>COMPETENZA<br>====================================                                                          | IA: PE<br>ITANTI: 14.771<br>q): 62<br>TOTALE<br>6.954.775,16<br>18.351.004,72<br>17.403.987,93                                                                                                    |
| Apri con:  Internet Explorer Cliccare su CSERCIZIO: 2011 CODICE ISTAT: 068012 PARTITA IVA: 00063640684  Fondo di cassa al 1º gennaio RISCOSSIONI PAGAMENTI FONDO DI CASSA AL 31 DICEMBRE                                                                                                    | Programma di default per Pa CONTO DEL PER CO ENTE: TINN S.R.L DIMOSTRATIV DELIBERA DI APPROVAZIONE: N°0 DEL: 29/05/2012 QUADRO RIASSUNTIVO DELL                                                        | RESIDUI<br>6.776.313,38<br>6.108.334,07                                                                                                    | SIGLA PROVINC<br>NUMERO DI ABI<br>SUPERFICIE (km<br>A<br>GESTIONE<br>COMPETENZA<br>11.574.691,34<br>11.295.653,86                                                                | IA: PE<br>ITANTI: 14.771<br>q): 62<br>TOTALE<br>6.954.775,16<br>18.351.004,72<br>17.403.987,93<br>7.901.791,95                                                                                                    |
| Apri con:  Internet Explorer Cliccare su CSERCIZIO: 2011 CODICE ISTAT: 068012 PARTITA IVA: 00063640684  Fondo di cassa al 1º gennaio RISCOSSIONI PAGAMENTI PONDO DI CASSA AL 31 DICEMBRE PAGAMENTI per azioni esecutive non regoleri                                                                                                    | Programma di default per  CONTO DEL  PER CO  ENTE: TINN S.R.L DIMOSTRATIV  DELIBERA DI APPROVAZIONE: N°0  DEL: 29/05/2012  QUADRO RIASSUNTIVO DELL  IZZETE al 31 dicembre  IZZETE al 31 dicembre       | RESIDUI<br>6.776.313,38<br>6.108.334,07                                                                                                    | SIGLA PROVINC<br>NUMERO DI ABI<br>SUPERFICIE (km<br>A<br>GESTIONE<br>COMPETENZA<br>11.574.691,34<br>11.295.653,86                                                                | IA: PE<br>ITANTI: 14.771<br>Iq): 62<br>TOTALE<br>6.954.775,16<br>18.351.004,72<br>17.403.967,93<br>7.901.791,95<br>0,00                                                                                                    |
| Apri con:  Internet Explorer Cliccare su Cliccare su C | Programma di default per pa  CONTO DEL PER CO ENTE: TINN S.R.L DIMOSTRATIV DELIBERA DI APPROVAZIONE: N°0 DEL: 29/05/2012  QUADRO RIASSUNTIVO DELL  zzate al 31 dicembre  zzate al 31 dicembre          | RESIDUT<br>BILANCIO<br>MUNI<br>0<br>52<br>A GESTIONE FINANZIARIA<br>RESIDUT<br>E<br>6.776.313,38<br>6.108.334,07                                                                                                    | SIGLA PROVINC<br>NUMERO DI ABI<br>SUPERFICIE (km<br>A<br>GESTIONE<br>COMPETENZA<br>11.574.691,34<br>11.295.653,86                                                                | IA: PE<br>TTANTI: 14.771<br>Iq): 62<br>TOTALE<br>6.954.775,16<br>18.351.004,72<br>17.403.987,93<br>7.901.791,95<br>0,00<br>7.901.791,95                                                                                                  |
| Apri con:  Internet Explorer Cliccare su Cliccare su C | Programma di default per Pa  CONTO DEL PER CO ENTE: TINN S.R.L DIMOSTRATIV DELIBERA DI APPROVAZIONE: N°0 DEL: 29/05/2012 QUADRO RIASSUNTIVO DELL  zzate al 31 dicembre                                 | BILANCIO           MUNI           '0           52           A GESTIONE FINANZIARIA           RESIDUI           =======           6.776.313,38           6.108.334,07           12.484.136,57                                                                                                    | SIGLA PROVINC<br>NUMERO DI ABI<br>SUPERFICIE (km<br>GESTIONE<br>COMPETENZA<br>====================================                                                               | IA: PE<br>ITANTI: 14.771<br>iq): 62<br>TOTALE<br>6.954.775,16<br>18.351.004,72<br>17.403.987,93<br>7.901.791,95<br>0,00<br>7.901.791,95<br>19.397.414,69                                                                                 |
| Apri con:  Internet Explorer Cliccare su Cliccare su C | Programma di default per                                                                                                    | BILANCIO           MUNI           '0           52           A GESTIONE FINANZIARIA           RESIDUI           ==========           6.776.313.38           6.108.334,07           12.484.136.57           19.028.336,73                                                                                                    | SIGLA PROVINC<br>NUMERO DI ABJ<br>SUPERFICIE (km<br>GESTIONE<br>COMPETENZA<br>=========<br>11.574.691,34<br>11.295.653,86<br>6.913.278,12<br>6.785.070,18                        | IA: PE<br>ITANTI: 14.771<br>iq): 62<br>TOTALE<br>6.954.775,16<br>18.351.004,72<br>17.403.987,93<br>7.901.791,95<br>0,00<br>7.901.791,95<br>19.397.414,69<br>25.813.406,91                                                                |
| Apri con:  Internet Explorer Cliccare su                                                                                                    | Programma di default per                                                                                                    | BILANCIO           MUNI           '0           52           A GESTIONE FINANZIARIA           RESIDUI           =========           6.776.313,38           6.108.334,07           12.494.136,57           19.028.336,73           AVANZO (+) 0 DISAVANZO                                                                                                    | SIGLA PROVINC<br>NUMERO DI ABJ<br>SUPERFICIE (km<br>GESTIONE<br>COMPETENZA<br>11.574.691,34<br>11.295.653,86<br>6.913.278,12<br>6.785.070,18<br>(-)                              | IA: PE<br>ITANTI: 14.771<br>Iq): 62<br>TOTALE<br>6.954.775,16<br>18.351.004,72<br>17.403.987,93<br>7.901.791,95<br>0,00<br>7.901.791,95<br>19.397.414,69<br>25.813.406,91<br>-6.415.992,22<br>1.485.799,73                               |
| Apri con:  Internet Explorer Cliccare su                                                                                                    | Programma di default per Pa  CONTO DEL PER CO ENTE: TINN S.R.L DIMOSTRATIV DELIBERA DI APPROVAZIONE: N°0 DEL: 29/05/2012  QUADRO RIASSUNTIVO DELL  TZZETE al 31 dicembre                               | BILANCIO           MUNI           '0           52           A GESTIONE FINANZIARIA           RESIDUI           ====================================                                                                                                    | SIGLA PROVINC<br>NUMERO DI ABJ<br>SUPERFICIE (km<br>A<br>GESTIONE<br>COMPETENZA<br>11.574.691,34<br>11.295.653,86<br>6.913.278,12<br>6.785.070,18<br>(-)                         | IA: PE<br>ITANTI: 14.771<br>iq): 62<br>TOTALE<br>6.954.775,16<br>18.351.004,72<br>17.403.987,93<br>7.901.791,95<br>0,00<br>7.901.791,95<br>19.397.414,69<br>25.813.406,91<br>-6.415.992,22<br>1.485.799,73                               |
| Apri con:  Internet Explorer Cliccare su                                                                                                    | Programma di default per                                                                                                    | BILANCIO           MUNI           '0           52           A GESTIONE FINANZIARIA           RESIDUI           ====================================                                                                                                    | SIGLA PROVINC<br>NUMERO DI ABJ<br>SUPERFICIE (km<br>A<br>GESTIONE<br>COMPETENZA<br>11.574.691,34<br>11.295.653,86<br>6.913.278,12<br>6.785.070,18<br>(-)                         | IA: PE<br>ITANTI: 14.771<br>iq): 62<br>TOTALE<br>6.954.775,16<br>18.351.004,72<br>17.403.987,93<br>7.901.791,95<br>0,00<br>7.901.791,95<br>19.397.414,69<br>25.813.406,91<br>-6.415.992,22<br>1.485.799,73<br>574.326,90                 |
| Apri con:  Internet Explorer Cliccare su                                                                                                    | Programma di default per Pa  CONTO DEL PER CO ENTE: TINN S.R.L DIMOSTRATIV DELIBERA DI APPROVAZIONE: Nº0 DEL: 29/05/2012  QUADRO RIASSUNTIVO DELL  TZZETE el 31 dicembre  RISULTATO DI AMMINISTRAZIONE | BILANCIO           MUNI           '0           52           A GESTIONE FINANZIARIA           RESIDUI           ====================================                                                                                                    | SIGLA PROVINC<br>NUMERO DI ABJ<br>SUPERFICIE (km<br>A<br>GESTIONE<br>COMPETENZA<br>11.574.691,34<br>11.295.653,86<br>6.913.278,12<br>6.785.070,18<br>(-)<br>10.5PESE             | IA: PE<br>ITANTI: 14.771<br>iq): 62<br>TOTALE<br>6.954.775,16<br>18.351.004,72<br>17.403.987,93<br>7.901.791,95<br>0,00<br>7.901.791,95<br>19.397.414,69<br>25.813.406,91<br>-6.415.992,22<br>1.485.799,73<br>574.326,90<br>0,00         |
| Apri con:  Internet Explorer Cliccare su                                                                                                    | Programma di default per Pa  CONTO DEL PA  ENTE: TINN S.R.L DIMOSTRATIV DELIBERA DI APPROVAZIONE: NºO DEL: 29/05/2012  QUADRO RIASSUNTIVO DELL  ZZATE al 31 dicembre  RISULTATO DI AMMINISTRAZIONE     | KML Browser     BILANCIO     MUNI     O     S2     A GESTIONE FINANZIARIA     RESIDUI     EESIDUI     EESIDUI | SIGLA PROVINC<br>NUMERO DI ABJ<br>SUPERFICIE (km<br>A<br>GESTIONE<br>COMPETENZA<br>11.574.691,34<br>11.295.653,86<br>6.913.278,12<br>6.785.070,18<br>(-)<br>10 SPESE<br>10 SPESE | IA: PE<br>ITANTI: 14.771<br>iq): 62<br>TOTALE<br>6.954.775,16<br>18.351.004,72<br>17.403.987,93<br>7.901.791,95<br>0,00<br>7.901.791,95<br>19.397.414,69<br>25.813.406,91<br>-6.415.992,22<br>1.485.799,73<br>574.326,90<br>0,00<br>0,00 |